## 資料2

DCプランナー専用サイトによる登録申請手続き方法について

資格登録の申請は、「DCプランナー専用サイト」のご利用をお願いいたします。 同サイトでは、DCプランナーとしてご登録いただいている皆様への情報提供を行うとともに、 各種申請手続き(住所等の登録情報の変更、資格更新通信教育講座等の申込み、資格更新の申請)等について、お支払いまで含めて行うことができます。

-DCプランナー専用サイト https://dcplanner.cloud-cafe.biz

※「DCプランナー専用サイト」へは、商工会議所の検定ホームページ (https://www.kentei.ne.jp/planner)からもアクセスいただけます。

手順1 DCプランナー専用サイトにメールアドレス等の登録を行います。

①<u>https://dcplanner.cloud-cafe.biz</u>を開き、「DC プランナー専用サイトに登録されていない方はこちら」をクリックしてください。

| はじめてDCプランナー専用サイトをお使いの方へ                                                                                                    |                                                                    |
|----------------------------------------------------------------------------------------------------|--------------------------------------------------------------------|
| DCブランナー専用サイトへの登録方法や、資格更新の流れなどについては、以下の                                                                                                    | bマニュアルをご覧ください。<br>≧ DCプランナー専用サイトマニュアル                              |
| ❶「DCブランナー専用サイト」                                                                                                    | ▲ログイン                                                              |
| 本サイトは2024年9月1日にリニューアルしました。<br>これまで、本サイトにご登録いただいていた方におかれましても、以下の<br>「DCプランナー専用サイトに登録されていない方はこちら」から改めてご<br>登録くださいますようお願いいた します。                                                                                                    | メールアドレスとパスワードを入<br>してログインしてください。<br>メールアドレス                        |
| <ul> <li>今年度(2024年度)資格更新対象者の方(資格の有効階限が2025年3<br/>月31日までの方)は、日本第二会議所から送付する更新手続きの案内文<br/>書をご確認のうえ、お手続きくださいますようお願いいたします。<br/>なお、案内文書は、9月下旬の発送を予定しております。</li> <li>DCプランナー専用サイトから送信するメールの送信元アドレスは<br/>info@kentel.ne.jpです。</li> <li>ドメイン指定受信を設定されている場合は変更をお願いします。</li> </ul> | パスワード<br>ログインを記憶する<br>ログイン<br>パスワードを忘れましたか?<br>コーザ環境のメールを受け取っていませ. |
| 本サイトの主な機能は以下のとおりです。                                                                                                    | コーザの運動解除方法のメールを受け取<br>いませんか?                                       |
| <ul> <li>DCプランナー資格の更新</li> <li>・通信教育講座の受講申し込み</li> <li>・研修会の受講申し込み(1級のみ)</li> <li>住所等の登録事項の変更申請</li> </ul>                                                                                                    | 登録したメールアドレスが不明な明<br>合はこちら                                          |
| DCプランナー専用サイトに登録されていない方はこちら                                                                                                    |                                                                    |

②仮登録画面に必要事項を入力後、「同意する」にチェックを入れ、「登録する」をクリックしてください。

| 画 資格者専用サイト                                                                                                    |
|----------------------------------------------------------------------------------------------------|
| DCプランナー専用サイトに登録する                                                                                                    |
| 下記の項目をご入力いただき、「登録する」ボタンよりご登録ください。<br>ご登録いただいたメールアドレスに仮登録のご案内メールが送られますので、<br>メール本文に記載されている URL をクリックすることにより本登録完了となります。<br>仮登録のご案内メールが届いていない方は、以下をご確認ください。<br>メールが届かない場合 > <u>エ内が届かない場合 &gt; </u> |
| ・ 既にご登録済みの方は、別のアドレスで2重に登録しないでください。<br>・ メールアドレスの変更はご登録されたメールアドレスでログイン後に行なってください。                                                                                                    |
|                                                                                                    |
| オーマズバ ( 166                                                                                                    |
| 6 文学以上で入力してください。<br><b>6 文学以上で入力してください。</b>                                                                                                    |
| <b>ブライバシーボリシー</b><br>会員登録にはプライバシーボリシーへの同意が必要となります。<br>び プライバシーボリシー の内容を確認のうえ、ご同意いただける場合は以下「同意する」をクリックしたうえで「アカウント登録」に進んでください。<br>■ <b>同意する</b>                                                   |
|                                                                                                    |

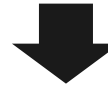

③ 上記②でご入力いただいたメールアドレス宛に、「DC プランナー専用サイト本登録のご 案内」メールが届きます。 本文中に記載されている【本登録用URL】をクリックしてい ただき、ホーム画面の「基本情報を入力する」より基本情報を登録(本登録)します。

| 国 資格者専用サイト                                                                                | ▲アカウント ▼ ● ログアウト                 |
|-------------------------------------------------------------------------------------------|----------------------------------|
| ユーザ登録が完了しました。                                                                             | 登録者情報<br>                        |
| DCプランナー専用サイト:初期登録                                                                         | メールアドレス<br>・co.jp<br>姓名(フリガナ)    |
| <ol> <li>メールアドレスの確認</li> <li>ク末境認</li> <li>ログイン用のメールアドレス宛のメールが正しく送信できるかを確認します。</li> </ol> | 、<br>大力を代ていません<br>生年月日           |
| DCプランナー専用サイトからのメールが届いているかを確認して、記載されている URLをクリックしてください。<br>メールが品かない場合 >                    | 、<br>がおれていまし、<br>社別<br>よのされていません |
|                                                                                           | □特定商取引法に関わる表記                    |
| □ メールアドレスの変更 ■ 確認メールを再送する                                                                 | <b>♪プライバシーポリシー</b>               |
| ② 基本情報の登録         ② 末境認           氏名、生年月日、性別などの資格等の基本情報を登録します。         ●                  | ▲ 基本情報の編集                        |
| 日基本情報を入力する                                                                                | ው ログアウト                          |
| ③ 資格の登録<br>保有している資格の登録番号を入力します。入力された番号は資格者データベースと照合されます。                                  |                                  |
| 国お持ちの資格の一覧 + 登録局号を入力する                                                                    |                                  |

- ※ メールの送信元は、DCプランナー専用サイト <u>info@kentei.ne.jp</u>、件名は「DCプランナー専用サイト本登録のご案内」です。
- ※ URLの有効期間はメール送信から 48 時間以内となっております。期限切れの際は、 再度①から進めてください。

必須項目を入力し、「基本情報を登録する」をクリックします。

| ■ 資格者専用サイト                                |                        | <b>ቆ</b> ፖክウント ▼   ● <b>ログアウ</b> ト |
|-------------------------------------------|------------------------|------------------------------------|
| 基本情報の編集                                   |                        | <b>登録者情報</b>                       |
| ◆ 基本情報 Basic Information                  |                        | メールアドレス                            |
| <mark>) 8年</mark> 姓(フリガナ)                 | 8月 名(フリガナ)             | 姓名(フリガナ)<br><del>入力されていません</del>   |
| 全角のカタカナで入力してください。例:ニッショウ                  | 全角のカタカナで入力してください。例:タロウ | 生年月日<br><u> 入力されていません</u>          |
| 8周 生年月日                                   | る第一性別                  | 性別                                 |
| 1990     1月     1       生年月日を西暦で入力してください。 |                        | □特定商取引法に関わる表記                      |
|                                           | TERMEL 4 COT-          | ▲プライバシーポリシー                        |
|                                           | 基本情報を登録する              | ▲ 基本情報の編集                          |
|                                           |                        | ው ወグアウト                            |

手順2

登録番号(合格証番号)の登録をします

ホーム画面の「+登録番号を入力する」をクリックし、「資格情報の登録」画面より登録番号(合格証番号)の登録を行います。

| ■ 資格者専用サイト                                                                     | ▲アカウント ▼ G+ログアウト                 |
|--------------------------------------------------------------------------------|----------------------------------|
| DCプランナー専用サイト:初期登録                                                              | 登録者情報                            |
| <ul> <li>① メールアドレスの確認</li> <li>□ グイン用のメールアドレス宛のメールが正しく送信できるかを確認します。</li> </ul> | メールアドレス<br>example1@kentei.ne.jp |
| <ul> <li>② 基本情報の登録</li> <li>✓ 確認済み</li> </ul>                                  | <b>姓名(フリガナ)</b><br>ニッショウ タロウ     |
| 氏名、生年月日、性別などの資格者の基本情報を登録します。                                                   | 生年月日                             |
| <ol> <li>資格の登録</li> </ol>                                                      | 平成2年1月1日<br>(1990/01/01)         |
| 保有している資格の登録番号を入力します。入力された番号は資格者データベースと照合されます。<br>■ 登録済みの資格 + 登録番号を入力する         | 性別                               |
| 手続きの選択                                                                         | 登録可能な資格                          |
|                                                                                | 以下の資格が更新可能です。                    |
| こ希望する手続きを選択してくたさい。                                                             | 2級DCプランナー                        |
| ▲更新手続き                                                                         | 202406-02-99953                  |
| DCプランナー専用サイトの資格更新手続きに進みます。                                                     | ✓ 登録処理                           |

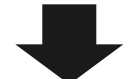

## 登録番号(合格証番号)を入力して、「登録番号を登録する」をクリックすると、登録番号 (合格証番号)の登録が完了します。(更新番号の入力は不要です)

| ■ 資格者専用サイト                                                                                                    | ▲アカウント ▼ ● ログアウト                                               |
|----------------------------------------------------------------------------------------------------|----------------------------------------------------------------|
| 国資格情報の登録                                                                                                    | 登録者情報                                                          |
| ーーーーーーーーーーーーーーーーーーーーーーーーーーーーーーーーーーーー                                                                                              | メールアドレス                                                        |
| <u>86</u> 登録描号                                                                                                    | <u> せ</u> る(フリガナ)<br>ニッショウタロウ                                  |
| 例: 202401-01-99999 のように半角数字とリイフンのみで入力してください。                                                                                      | <b>生年月日</b><br>平成2年1月1日<br>(1990/01/01)                        |
| 資格更新を行う方は以下に更新番号を入力してください。「更新番号」はご登録者様の生年月日(数字8桁)となっております。<br>例えば、2007年2月8日生まれの方は「20070208」となります。<br>登録巻号と更新番号を元に本人確認を行わせていただきます。 | <b>性別</b><br>男性                                                |
| 今年度の更新対象でない方(住所変更などを行う方)でも以降の手続に進むことができますが、本人確認にお時間をいただく場合<br>がございます。                                                             | □ 特定商取引法に関わる表記                                                 |
| 更新撰号                                                                                                    | <ul> <li>→ &gt; &gt; 1 + ハシーボリシー</li> <li>▲ 基本情報の編集</li> </ul> |
| -<br>資格更新手続きの方は必ず入力してください。                                                                                                    | ■ メールアドレス変更                                                    |
| 登録番号を登録する                                                                                                    | ው ログアウト                                                        |
| ·····································                                                                                             |                                                                |

※ 「登録番号」欄に、「合格証番号」をハイフン(-)を含め、半角英数字で正しく入力し てください。

## 手順3 資格の登録申請を行います

登録可能な資格が表示されます。「登録処理」をクリックし、資格登録申請の手続きを行い ます。

| 画 資格者専用サイト                                       | ▲アカウント ★ (# ログアウト             |
|--------------------------------------------------|-------------------------------|
| 証書番号を登録しました。                                     | 塑料省储修                         |
| 更新可能な資格                                          | メールアドレス                       |
|                                                  | 姓名(フリガナ)<br>ニッショウ 9ロウ         |
| 22期9 6月後を選択してくたさい。<br>以下の登録量号の商場の更新手続きを行うことが出来ます | 全年月日<br>平成2年1月1日              |
| 本年度に更新可能な資格はありません。                               | (1990.01.01)<br>1278          |
|                                                  | 90                            |
|                                                  | 豐厚可能な資格                       |
|                                                  | 以下の資格が更新可能です。                 |
|                                                  | 2020Cプランナー<br>202405-02-00000 |
|                                                  | ~ চাল্পান্য                   |

「登録案内を読む」を読み、資格登録から「申し込む」をクリックし、申し込みます。

| ■ 資格者専用サイト                           |          |              | ቆፖ <u>ታ</u> ሳን≻ト ▼                            |
|--------------------------------------|----------|--------------|-----------------------------------------------|
| 2級DCプランナー 資格登録の流れ                    |          |              | <b>登録者情報</b>                                  |
| ▶ 登録のご案内                             |          |              | メールアドレス                                       |
| 2級DCブランナー 盗抜巻録のご 安内                  |          |              | 姓名(フリガナ)                                      |
|                                      |          |              |                                               |
| ◆ 基本情報                               |          | 国登録案内を読む     | - <b>性別</b><br>男性                             |
| 曹禄番旦                                 | 姓冬(フリガナ) | ニッショウ タロウ    | 登録可能な資格                                       |
| <b>山</b> が四 つ                        | 生年月日     | 平成2年1月1日     | 以下の資格が更新可能です。                                 |
| 確認開始日時                               |          | (1990/01/01) | 2級DCプランナー<br>202408-02-099953                 |
| 確認完了日時                               |          |              | ✔ 登録処理                                        |
| 資格登録                                 |          |              | 更新可能な資格                                       |
| 資格登録                                 |          |              | 以下の資格が更新可能です。                                 |
| 申請情報を入力した後、資格登録申請の手続きをおこな<br>ってください。 |          |              | 1級DCプランナー<br>202208-01-0005<br>マ 更新処理         |
|                                      |          |              | □特定商取引法に関わる表記                                 |
|                                      |          |              | <b>≧プライバシーポリシー</b>                            |
| v                                    |          |              | ▲ 基本情報の編集                                     |
| 申し込む                                 |          |              | <ul><li>■ メールアドレス変更</li><li>● ログアウト</li></ul> |
|                                      |          |              |                                               |
| ■ 資格者専用サイト                           |          |              | ▲アカウント ▼ ● ログアウ                               |
| 2級DCプランナー: 資格登録                      |          |              | 登録者情報                                         |
| ▶ 申込                                 |          |              | メールアドレス                                       |
| 2級DCプランナー: 資格登録に申し込みますか?             |          |              | <b>姓名(フリガナ)</b><br>ニッショウタロ                    |
| 後近し申                                 |          |              | <b>生年月日</b><br>平成2年1月11<br>(1900/01/01)       |
| 戻る                                   |          |              | <b>性別</b><br>男性                               |
|                                      |          |              |                                               |

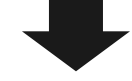

「資格更新申請情報の入力」画面より資格更新申請情報を入力し、「申し込む」をクリック します。入力情報は下記のとおりです。

- 基本情報(必須)
- ・ 自宅住所(<mark>必須</mark>)

- 勤務先情報(任意)
- ・ 送付先情報(通信教育の教材等を送付する住所です。未入力の場合、自宅住所に送付 されます。)

| ↓板DCプランナー 資格登録                                                                                                    |                                                                                                    | 亞録者情報           |
|----------------------------------------------------------------------------------------------------|----------------------------------------------------------------------------------------------------|-----------------|
| 資格更新申請情報の入力                                                                                                    |                                                                                                    | メールアドレス         |
|                                                                                                    |                                                                                                    | 林多(フリガナ)        |
| DCプランナー資格更新の申請情報を入力してください。                                                                                                    |                                                                                                    | ニッショウ タロ        |
| こちらに人力した情報が申請情報として異格者テーダイ                                                                                                    | く一人に登録されます。                                                                                                    | 生年月日<br>平成2年1月1 |
| 基本情報                                                                                                    |                                                                                                    | (1990/01/01)    |
| a M                                                                                                    | <b>51 2</b>                                                                                                    |                 |
| - XI                                                                                                    |                                                                                                    | 更新可能な資格         |
| 1):日商                                                                                                    | 例:太郎                                                                                                    | 以下の資格が更新可能です。   |
| ■ 姓(フリガナ)                                                                                                    | 84 名(フリガナ)                                                                                                    | 2級DCプランナー       |
| ニッショウ                                                                                                    | タロウ                                                                                                    | 202205-02-007   |
| 1角のカタカナで入力してください。例:ニッショウ                                                                                                    | 全角のカタカナで入力してください。例:タロウ                                                                                                    | ✔ 更新処理          |
| 1 住別                                                                                                    | ▶■ 生年月日                                                                                                    | □特定商取引法に関わる表記   |
| 男性                                                                                                    | 1990/01/01 日                                                                                                    | ▲プライバシーボリシー     |
| 別を選択してください。                                                                                                    | Table Cold Cold Cold a                                                                                                    |                 |
| 自宅住所                                                                                                    |                                                                                                    | ▲ 基本情報の編集       |
| 1 郵便番号                                                                                                    | ▲ 都道府與                                                                                                    | ■ メールアドレス変更     |
| 检索                                                                                                    |                                                                                                    |                 |
| 01-0001 のようにハイフンを含めた半角文字で入<br>してください。                                                                                                    | 都道府県を選択してください。                                                                                                    |                 |
| 1 住所                                                                                                    | 建築名など                                                                                                    |                 |
|                                                                                                    |                                                                                                    |                 |
| 1:千代田区丸の内2-5-1                                                                                                    | 建物名や部屋番号を入力してください。                                                                                                    |                 |
| 10 - 10 - 10 - 10 - 10 - 10 - 10 - 10 -                                                                                                    |                                                                                                    |                 |
| 2.8402.8484 の上当にリズフトある カレアイギネロ                                                                                                    |                                                                                                    |                 |
|                                                                                                    |                                                                                                    |                 |
| 動務先情報住所                                                                                                    |                                                                                                    |                 |
| 20101010101002011                                                                                                    |                                                                                                    |                 |
|                                                                                                    |                                                                                                    |                 |
| - 獨先名                                                                                                    | 動務先電話番号                                                                                                    |                 |
| <b>網先名</b><br>■<br>あJ指告恋めて記載してください。例:○○株式会社                                                                                                    | 勤務先端該勝号<br>03-6402-0154 のようにハイフンを入力してください。                                                                                                    |                 |
| ¥戦先名<br>あん称も念めて記紙してください。例:。。株式会社<br>編録物名                                                                                                    | 勤務先進試護号<br>                                                                                                    |                 |
| 総先名<br>王人格も言めて記紙してください。例:。。4株式会社<br>編邮署名                                                                                                    | 勤務先電話編号<br>03-6402-0154 のようにハイフンを入力してください。                                                                                                    |                 |
| 総先名<br>まん称も含めて記載してください。例::o:株式会社<br>「編が寄名<br>「第番名を入力してください。                                                                                                    | 勤務先輩送前号 03-4402-8154 のようにハイフンを入力してください。                                                                                                    |                 |
| i協先名 E人格も含めて記載してください、例:00株式会社<br>(課が署名 2番名を入力してください。 i協先第使員号                                                                                                    | 勤務先輩送前号 03-4402-6154 のようにハイフンを入力してください。                                                                                                    |                 |
| 物先名<br>品人称も含めて記載してください。例::o:株式会社<br>(編邮寄名)<br>(編名を入力してください。<br>(約名の使用句)<br>を次                                                                                                    | 勤務先電送商号<br>03-4402-4154 のようにノイフンを入力してください。<br>勤務先都道府職                                                                                                    |                 |
| 福先名<br>あ人所も含めて記載してください、例::oo株式会社<br>温却署名<br>「福名を入力してください。<br>線九条使用号<br>しの1-0001のようにハイフンを含めた半角文字で入<br>りしてください。                                                                                                    | 勤務先電送稿号  03-6402-6154 のようにノイフンを入力してください。                                                                                                    |                 |
| 福先名<br>あ人所も含めて記載してください、例:00株式会社<br>温却取名<br>「昭名を入力してください、<br>総先が使用号<br>0000001のようにフレイフンを含めた半角文字で入<br>りしてください、<br>総先任所                                                                                                    | 勤務先輩送稿号  03-4402-6154 のようにノイフンを入力してください。  勤務先輩送府規  「 」  「 」  「 」  「 」  「 」  「 」  「 」  「                                                                                                    |                 |
| 株売名<br>志人所も含めて記載してください、例:oo株式会社<br>温暖着名<br>「「「「「「「」」」」」<br>「「」」」<br>「「」」」<br>「「」」」<br>「」」」<br>「」」<br>「」」」<br>「」」<br>「」<br>「                                                                                                    | 勤務先輩送稿号 ( 03-4402-6154 のようにノイワンを入力してください。  勤務先輩道府職 ( 」  「 「 」 「 」 「 」 」  「 」 」  「 」 」  」  」                                                                                                    |                 |
| kR先名<br>表入指も含めて記載してください。例::o:株式会社<br>(編記部名名)<br>「「そのの1のように//イフンを含めた半売文字で入<br>りしてください。<br>kR先任所<br>月: 千代田区丸の内2-5-1                                                                                                    | 動設先電波構   03-4402-6154 のようにノバワンを入力してください   動設先期道府間   動設先期道府間   加速売間を選択してください   動設先建築名など   違物名で期間書号を入力してください                                                                                                    |                 |
| <ul> <li>編集名</li> <li>志人指も言めて記載してください。例:co株式会社</li> <li>編集編集名</li> <li>W署名を入力してください。</li> <li>編先編使員号</li> <li>MSASULT(パフンを言めた単角文字で入りしてください。</li> <li>編先任所</li> <li>別:千代田区丸の内2-5-1</li> <li>編先低第</li> </ul>                                                                                                    |                                                                                                    |                 |
| <ul> <li>総先名</li> <li>A株ち言めて記紙してください、例:co株式会社</li> <li>室部署名</li> <li>2回都名</li> <li>2回都名</li>     &lt;</ul>                                                                                                    | 動設先電送編号   03-6402-6154のようにノバフンを入力してください。   動設先電磁の低   動設先建築各など   通知名作電磁振号を入力してください。   電話                                                                                                    |                 |
| <ul> <li>総先名</li> <li>EA掛ち詰めて記紙してください、例:oo株式会社</li> <li>編卵署名</li> <li>P2等名を入力してください、</li> <li>総九御使到り</li> <li>(株式</li> <li>(株式)の(1/フンを含めた半角大字で入)</li> <li>(株式)の(1/フンを含めた半角大字で入)</li> <li>(株式)の(1/D)の(1/D)の(1/D)の(1/D)</li> <li>(株式)の(1/D)の(1/D)の(1/D)の(1/D)の(1/D)</li> <li>(株式)の(1/D)の(1/D)の(1/D)の(1/D)の(1/D)</li> <li>(株式)の(1/D)の(1/D)の(1/D)の(1/D)の(1/D)</li> <li>(株式)の(1/D)の(1/D)の(1/D)の(1/D)の(1/D)の(1/D)</li> <li>(株式)の(1/D)の(1/D)の(1/D)の(1/D)の(1/D)の(1/D)</li> <li>(株式)の(1/D)の(1/D)の(1/D)の(1/D)の(1/D)の(1/D)(1/D)</li> <li>(株式)の(1/D)の(1/D)の(1/D)の(1/D)の(1/D)の(1/D)(1/D)(1/D)</li> <li>(株式)の(1/D)の(1/D)の(1/D)の(1/D)の(1/D)の(1/D)の(1/D)(1/D)(1/D)</li> <li>(株式)の(1/D)の(1/D)の(1/D)(1/D)(1/D)(1/D)(1/D)(1/D)(1/D)(1/D)</li></ul>                                                                                                    | 勤務先輩試得号   03-4402-4154のようにノバワンを入力してください。   勤務先輩読名は   数級先輩読名など   這物名や電腦番号を入力してください。   職種   職種   このは、                                                                                                    |                 |
| <ul> <li>編集名</li> <li>EX時も言めて記載してください、例:oo株式会社</li> <li>編集編集名</li> <li>回事者名を入力してください、</li> <li>編先優使開号</li> <li>使素</li> <li>00:0001 のようにリイフンを含めた単角女子で入りしてください、</li> <li>編先低労</li> <li>第:千代田区丸の肉2-5-1</li> <li>編先低労</li> <li>開発九編別を選択してください、</li> <li>※なけ先情報</li> </ul>                                                                                                    | 勤務先進試得号   03-6402-6154のようにノイブンを入力してください   勤務先輩習府職   単語作業を選択してください   職種を選択してください                                                                                                    |                 |
| Akkな名     Akkのも思ってとださい、例:・○・株式会社     Akkのも思ってとださい、例:・○・株式会社     Akkのも思ってとださい、例:・○・株式会社     Akkのも思ってとださい、     Akkのも思ってとださい、     Akkのも思ってとなった。     Akkのも思ってとたさい、     Akkのも思ってとたさい、     DAのも思ってとたさい、     DAのも思ってとたさい、     DAのも思ってとたさい、     DAのも思ってとたさい、     Jってれない場合は、上記の自宅在所に送付されます。     Jってれない場合は、上記の自宅在所に送付されます。     Jってれない場合は、上記の自宅在所に送付されます。     Jotanaと     Jotanaと     Jotana     Jotana     Jot                                                                                                    | 勤務先進は第号   03-6402-4154のようにハイフンを入力してください。   勤務先輩物名な運動用を追訳してください。   勤務先輩物名など   道地名や重要番号を入力してください。   職種を選択してください。                                                                                                    |                 |
| 編先名   基本語を含   基本語を含   基本語を含   第二日ののでのでのでのでのでのでのでのでのでのでのでのでのでのでのでのでのでのでの                                                                                                    |                                                                                                    |                 |
| <ul> <li>編集名</li> <li>品人指を含めて記拠してください、例:==#兆点会社</li> <li>編集等名</li> <li>(編集等名</li> <li>(編集等名</li> <li></li></ul>                                                                                                    | BR先進試得号     U3-4402-4154のようにノバクンを入力してください。     SR先進留名など     UE物名作電磁番号を入力してください。     RE     UE     UE    |                 |
| <ul> <li>編集名</li> <li>品人指も含めて記拠してください、例:==#式会社</li> <li>編集等名</li> <li>(編集等名</li> <li>(編集等名</li> <li>(編集等報名</li> <li>(編集等報名</li> <li></li></ul>                                                                                                    | BR先進試得号     U     03-4402-6154のようにノレイフンを入力してください。     BR先進留各は     U     U |                 |
| 福泉名           EX指を含めて記載してください、例:。e株式会社           福原電名           PI電名を入力してください、           縮丸感覚性間9           (1)           (1)           (1)           (1)           (1)           (1)           (1)           (1)           (1)           (1)           (1)           (1)           (1)           (1)           (1)           (1)           (1)           (1)           (1)           (2)           (2)           (2)           (2)           (2)           (2)           (2)           (2)           (2)           (2)           (2)           (2)           (2)           (2)           (2)           (2)           (2)           (2)           (3)           (3)           (3)           (4)           (3)           (3)           (4)           (4)      <                                                                                                    | DRA先進試得号     ()                                                                                                    |                 |
| <ul> <li>編成名</li> <li>AK表名</li> <li>AK表名のて記聴してください、例:==#求点会社</li> <li>編成電客名</li> <li>(編集会)</li> <li>(編集会)</li> <li>(編集会)</li> <li>(編集会)</li> <li>(編集会)</li> <li>(本案)</li> <li>(編集会)</li> <li>(本案)</li> <li>(編集会)</li> <li>(編集会)</li> <li>((編集会)</li> <li>((編集会)</li></ul>                                                                                                    | DRA先輩試得号     ()                                                                                                    |                 |
| <ul> <li>編成名</li> <li>EX指を含めて記聴してください、例:==#求点会社</li> <li>編成電名</li> <li>(編成名)</li> <li>(編成名)</li> <li>(編成名)</li> <li>(本文化)</li> <li>(編成名)</li> <li>(本文化)</li> <li>(編成名)</li> <li>(本文化)</li> <li>(編成名)</li> <li>(本文化)</li> <li>(本文化)</li> <li>(本本)</li> <li>(本本)</li> <li>((</li></ul>                                                                                                    | DRA先電送編号     03-4402-0154 のようにノレイフンを入力してください。     DRA先電話の記     W語の開意を選択してください。     DRA先建物名など     ば物名や電磁器号を入力してください。     TEME     UEITERE     W語を出現してください。     SEATURE     UEITERE     W語の開意を選択してください。     SEATURE     UEITERE     W語の開意を選択してください。     SEATURE     UEITERE     W語の問題を選択してください。     SEATURE     W語の問題を選択してください。     SEATURE     W語の問題を選択してください。     SEATURE     W語の問題を選択してください。     SEATURE     SEATURE     SEATU |                 |
| 福泉名       EX時を含めて記載してください、例:oo株式会社       福原宿名       BE名を入力してください、       縮丸御使調号       ●       101-0001 のように//イフンを含めた半発文字で入<br>してください、       縮丸御焼       第:千代田区丸の内2-5-1       縮丸御知       ●       A作丸作報       ●       ■       ●       ●       ●       ●       ●       ●       ●       ●       ●       ●       ●       ●       ●       ●       ●       ●       ●       ●       ●       ●       ●       ●       ●       ●       ●       ●       ●       ●       ●       ●       ●       ●       ●       ●       ●       ●       ●       ●       ●       ●       ●       ●       ●       ●       ●       ●       ●       ●       ●       ●       ● <td>DRA先電送編号     03-6402-0154 のようにパイフンを入力してください。     DRA先電話点電     WIEI市電を選択してください。     DRA先電話点と     uliteの中電磁器号を入力してください。     REMARKENEE     Uliteの中電磁器号を入力してください。     KMA内電電器内してください。     KMA内電電器内してください。     KMA内電電器内してください。     KMA内電電器内してください。     KMA内電電器内してください。     KMA内電電器内してください。     KMA内電電器内してください。     KMA内電電器内してください。     KMA内電電器内してください。     KMA内電電器内してください。     KMA内電電器内してください。     KMA内電電器内してください。     KMA内電電器内してください。     KMA内電電器内してください。     KMA内電電電路のためしてください。     KMA内電電路のためしてください。     KMA内電電器のためししてください。     KMA内電電器のためしてください。     KMA内電電器のためしてください。     KMA内電電器のためしてください。     KMA内電電器のためしてください。     KMA内電電器のためしてください。     KMA内電電器のためしてください。     KMA内電電器のためしてください。     KMA内電電路のためしてください。     KMA内電電路のためししてください。     KMA内電電路のためししてください。     KMA内電電路のためししてください。     KMA内電電路のためししてください。     KMA内電電路のためししてください。     KMA内電電路のためししてください。     KMA内電電路のためししためし     KMA内電電路のためししためし     KMA内電電路のためししためし     KMA内電電路のためししためし     KMA内電電路のためししためし     KMA内電電路のためししためし     KMA内電電路のためししためし     KMA内電電路のためししためし     KMA内電電路のためし     KMA内電電路のた</td> <td></td> | DRA先電送編号     03-6402-0154 のようにパイフンを入力してください。     DRA先電話点電     WIEI市電を選択してください。     DRA先電話点と     uliteの中電磁器号を入力してください。     REMARKENEE     Uliteの中電磁器号を入力してください。     KMA内電電器内してください。     KMA内電電器内してください。     KMA内電電器内してください。     KMA内電電器内してください。     KMA内電電器内してください。     KMA内電電器内してください。     KMA内電電器内してください。     KMA内電電器内してください。     KMA内電電器内してください。     KMA内電電器内してください。     KMA内電電器内してください。     KMA内電電器内してください。     KMA内電電器内してください。     KMA内電電器内してください。     KMA内電電電路のためしてください。     KMA内電電路のためしてください。     KMA内電電器のためししてください。     KMA内電電器のためしてください。     KMA内電電器のためしてください。     KMA内電電器のためしてください。     KMA内電電器のためしてください。     KMA内電電器のためしてください。     KMA内電電器のためしてください。     KMA内電電器のためしてください。     KMA内電電路のためしてください。     KMA内電電路のためししてください。     KMA内電電路のためししてください。     KMA内電電路のためししてください。     KMA内電電路のためししてください。     KMA内電電路のためししてください。     KMA内電電路のためししてください。     KMA内電電路のためししためし     KMA内電電路のためししためし     KMA内電電路のためししためし     KMA内電電路のためししためし     KMA内電電路のためししためし     KMA内電電路のためししためし     KMA内電電路のためししためし     KMA内電電路のためししためし     KMA内電電路のためし     KMA内電電路のた  |                 |
| 福泉名       EX時を含めて記集してください、例::e時乳会社       福原電名       W書名を入力してください、       縮丸御使用号       ●       1010001 0点3に//17フンを含めた単発文字で入りしてください、       第二千代田区丸の内2-5-1       縮丸御別を選択してください、       ●       ●       ●       ●       ●       ●       ●       ●       ●       ●       ●       ●       ●       ●       ●       ●       ●       ●       ●       ●       ●       ●       ●       ●       ●       ●       ●       ●       ●       ●       ●       ●       ●       ●       ●       ●       ●       ●       ●       ●       ●       ●       ●       ●       ●       ●       ●       ●       ●       ●       ●       ●       ●       ●        ●                                                                                                    | DRA先電送編号     03-6402-0154 のようにパイプンを入力してください。     DRA先電話点電     取成方電を選択してください。     DRA先電話点型     可認力電気を選択してください。     DRA先電話点型     可認力電気を選択してください。     RE     Total     Total     T |                 |
| 福丸名                                                                                                    | DRA先輩23番号     03-4402-4154のようにパイプンを入力してください。     DRA先輩28年の正常には、     SRA先輩28年の正常には、     REの中華編集号を入力してください。     RE     CONTRACT     CONTRACT     EMECUTION     EMECUTION     EM |                 |
| WRA:4         KRA:4           EXARDS CEREUT         Restaurce           EXARDS CEREUT         KRA:5           INFERSE         KRA:5           INFERSE         KRA:5                                                                                                    | DRA先輩送編号     03-6402-6154 のようにパイプンを入力してください。     DRA先輩協会記     可認有限を選択してください。     DRA先輩協会記ど     正確名中華履編号を入力してください。     RU     正確を選択してください。     Xiff先輩協会記     Ki面有限を選択してください。     Xiff先輩協会記     Ki面有限を選択してください。     Xiff先輩協会記     Xiff先輩協会記     Xiff先輩協会和     Xiff先輩協会和     Xiff先輩協会記     Xiff先輩協会和     Xiff先輩協会和     Xiff先輩     Xiff先輩     Xiff未輩     Xiff未輩     Xiff先輩     Xiff未輩     Xiff先輩     Xiff未輩     Xiff未輩   |                 |

※ 決済の完了をもって登録の申請手続き完了となりますので、必ず手順4まで完了させて ください。

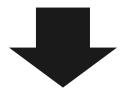

手順4 資格登録料の支払いを行います

入力情報をご確認の上、「申し込む(決済ページに進みます)」をクリックし、決済ページ にお進みください。

| 級DCプランナー資格 登録:                         | : 資格登録料のお支払                                      | 登録省情報<br>————————————————————————————————————                   |
|----------------------------------------|--------------------------------------------------|-----------------------------------------------------------------|
| 資格更新申請                                 |                                                  | メールアドレス                                                         |
| <b>登録番号</b>                            | 202406-02-99953                                  | <b>姓名(フリガナ)</b><br>ニッショウ タロ                                     |
| 資格更新種別                                 | 2 級DCプランナー資格登録                                   | 生年月日                                                            |
| <b>メールアドレス</b>                         | example1@kentei.ne.jp                            | + K2+FJ71<br>(1990/01/01)                                       |
| 名                                      | 日商太郎                                             | 性別                                                              |
| 6名(フリガナ)                               | ニッショウ タロウ                                        |                                                                 |
| 上年月日                                   | 平成2年1月1日<br>(1990/01/01)                         | <ul> <li>         登録可能な資格         <ul> <li></li></ul></li></ul> |
| 生別                                     | 男性                                               | 2級DCプランナー                                                       |
| 自宅住所                                   | 101-0001<br>東京都千代田区丸の内 2 - 5 - 1<br>03-6402-6154 | 202408-02-9994<br><b>父 </b> 發酵処理                                |
| 协務先                                    |                                                  | 更新可能な資格                                                         |
|                                        |                                                  | 以下の資格が更新可能です。                                                   |
|                                        | 向け「白空庄祇」☆にお送り」ます                                 | 1級DCプランナー<br>202206-01-9998                                     |
| お支払内容                                  |                                                  | ✓ 更新処理                                                          |
|                                        |                                                  | □ 特定商取引法に関わる表記                                                  |
| 申込種別: 2級DCブランナー資<br>資格登録料: 11,000円(税込) | €格登録<br>)                                        | <b>■プライバシーポリシー</b>                                              |
| 支払方法は下記の方法からお選び                        | いただけます。                                          | ▲ 基木情報の編集                                                       |
| クレジットカード決済                             |                                                  | ■ メールアドレス変更                                                     |
| コンビニ支払いの期限はお申し込                        | み後 2日となっておりますので、ご注意ください。                         | <b>⊕</b> ログアウト                                                  |
| ト記の情報で資格 登録を申請                         | Lます                                              |                                                                 |
| よろしければ、決済に進んでくだ                        | ಕರು.                                             |                                                                 |
|                                        |                                                  |                                                                 |

- \* 決済ページにて<u>「クレジットカード」</u>または<u>「コンビニエンスストア」</u>払いをお選びく ださい。その後、決済画面に従って、処理を行ってください。
- \* 「コンビニエンスストア」払いの場合、お支払い店舗(セブンイレブン、ローソン、 ファミリーマート、ミニストップ、デイリーヤマザキ、セイコーマートのいずれか)を

選択します。お支払いに必要な情報を控え、支払い期限までにお支払いください。お支 払方法は、選択されたコンビニエンスストアによって異なりますので、詳細は自動返信 メール「コンビニ決済お支払番号のお知らせ」をご確認ください。

- \* 決済申請が完了すると、ご登録メールアドレスに通知がありますので、ご確認ください。
- \* 領収書は「DC プランナー資格更新の流れ」画面に「領収書(法人宛)を印刷する」「領 収書(個人宛)を印刷する」ボタンが表示されますので、各ボタンから発行できます。

資格登録料のお支払い完了まで進めていただきましたら、資格登録の申請手続きは完了で す。

認定証(カード)は、資格登録の申請日が属する月の翌月末にご自宅宛てに郵送いたしま

す。 また、メールマガジンや情報誌はご登録完了後から配信させていただきます。